## VIMGO

Hướng dẫn sử dụng máy chiếu

### Nội dung

| Chương 1 | Nhắc nhở                                 | 01  |
|----------|------------------------------------------|-----|
| Chương 2 | Tổng quan máy chiếu                      | 02  |
| Chương 3 | Tổng quan các phím/điều khiển từ xa      | -03 |
| Chương 4 | Cài đặt kết nối thiết bị                 | -04 |
| Chương 5 | Android Desk                             | -06 |
| Chương 6 | Cài đặt kênh ngoài (OSD)                 | -12 |
| Chương 7 | Khoảng cách chiếu và kích thước màn hình | -13 |

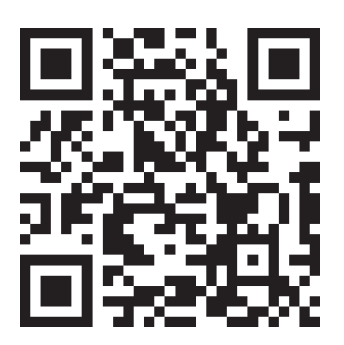

 1. Nếu bạn có bất kỳ thông tin hậu mãi hoặc câu hỏi kỹ thuật nào, vui lòng liên hệ support@vimgotech.com.
2. Vui lòng quét mã QR để biết thêm thông tin.

#### Chương 1 Nhắc Nhở

Không bật hoặc vận hành thiết bị trước khi bạn đọc hướng dẫn sử dụng.

Vui lòng rút phích cắm điện ra khỏi phích cắm trên tường nếu máy chiếu quá nóng và xuất hiện khói.

Không nhìn trực tiếp vào ống kính - điều này có thể gây tổn thương mắt Đừng để trẻ em đến gần máy chiếu vì chúng có thể nhìn trực tiếp vào ống kính.

Không bật máy chiếu trước khi kết nối với các bộ phận khác.

Không cố gắng sửa chữa máy chiếu vì hành động này sẽ làm mất hiệu lực bảo hành.

Không sử dụng máy chiếu trong môi trường ẩm ướt, không đặt chất lỏng lên hoặc gần máy chiếu.

Không chặn đầu vào không khí và đảm bảo máy chiếu được đặt ở nơi thông thoáng.

| Phụ kiện             |       |
|----------------------|-------|
| Máy chiếu            | 1 cái |
| Điều khiển từ xa     | 1 cái |
| Bộ chuyển đổi 19V DC | 1 cái |
| Hướng dẫn sử dụng    | 1 cái |
|                      |       |

#### Chương 2 Tổng Quan Máy Chiếu

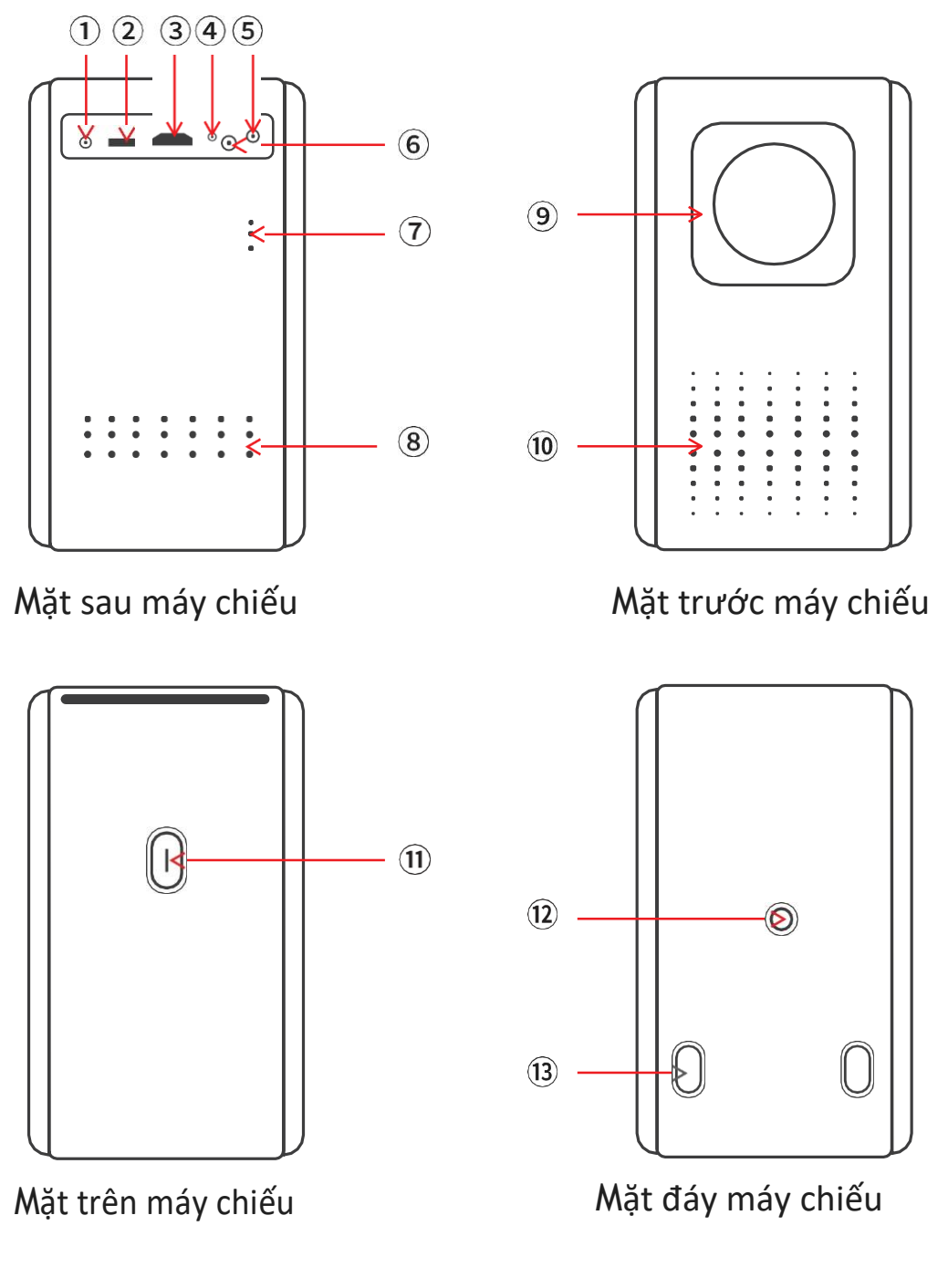

1 19V DC vào2 USB3 HDMI4 Đèn chỉ báo5 Âm thanh/AV vào6 Cửa sổ nhận hồng ngoại7 Loa hai kênh8 Lỗ gió vào9 Thấu kính10 Lỗ gió ra11 Nguồn12 Lỗ vít giá đỡ13 Miếng đệm góc máy\*4

Chú ý:Vui lòng không nhìn trực tiếp vào ống kính để tránh gây hại cho mắt của bạn.

EN

#### Chương 3 Tổng quan về phím/điều khiển từ xa

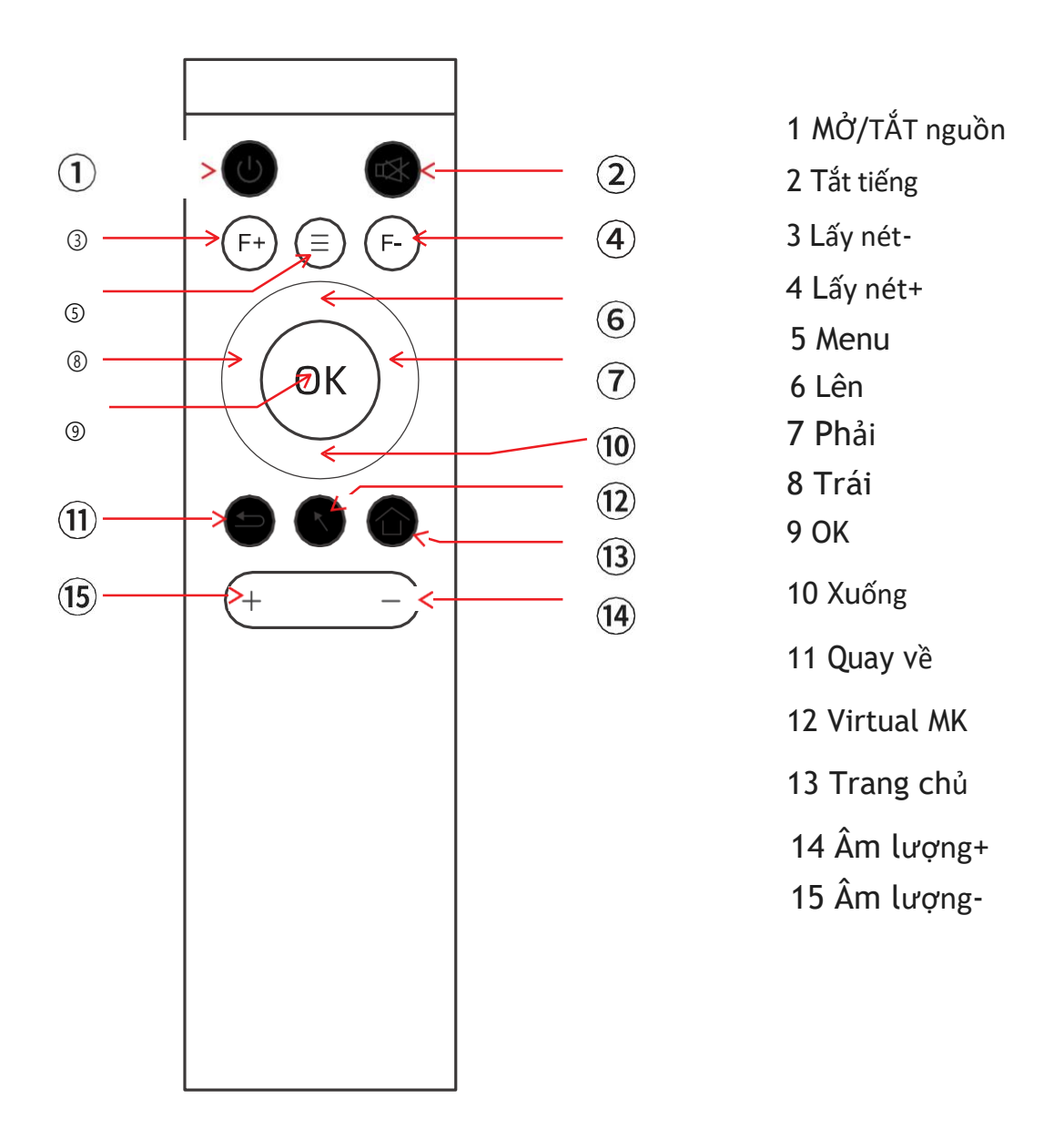

Bộ điều khiển từ xa

Kết nối bộ điều khiển từ xa Bluetooth: Cài đặt--- Cài đặt Bluetooth---kết nối HID Remote01-Đã kết nối

PS: Đảm bảo rằng bộ điều khiển từ xa Bluetooth được kết nối, sau đó sử dụng Virtual MK sử dụng Netflilix, IMDB, v.v.

#### Chương 4 Cài đặt kết nối thiết bị

Cảnh báo: Để an toàn, vui lòng tắt nguồn trước khi kết nối máy chiếu với thiết bị tương tự bằng cáp

#### 1 Bật lên

Nhấn phím nguồn để bật máy chiếu, đèn báo có màu đỏ khi sử dụng bộ chuyển đổi DC 19V. Sau khi nhấn đáy nguồn, đèn báo sẽ chuyển sang đèn xanh, Máy chiếu bắt đầu hoạt động.

#### 2 Lấy nét hình ảnh/căn chỉnh Keystone

Lấy nét hình ảnh:Khi máy chiếu bật nguồn, nhấn nút F+,F- để lấy nét màn hình

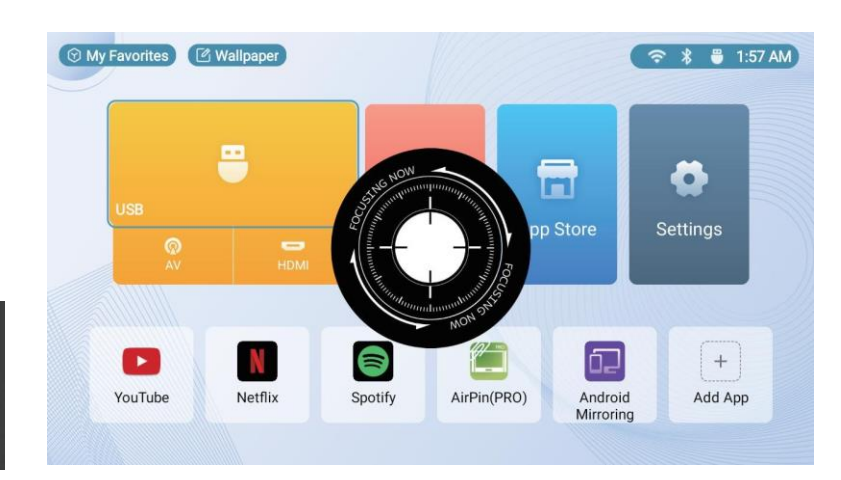

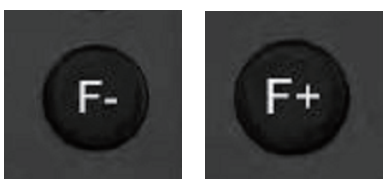

Phím lấy nét ống kính

Quy trình Lấy nét Hình ảnh

2 Hiệu chỉnh Keystone:

(1)Cài đặt->Cài đặt máy chiếu->Hiệu chỉnh Keystone: Thủ công/Tự động

(2)Cài đặt—>Cài đặt máy chiếu—>Hiệu chỉnh Dọc/Ngang: Máy chiếu Lên và Xuống, sử dụng hiệu chỉnh Dọc; máy chiếu Trái và Phải, Sử dụng hiệu chỉnh Ngang.

| Projection settings |   |             |   | Projection settings       |   |             |   |
|---------------------|---|-------------|---|---------------------------|---|-------------|---|
| Projection Mode     | < | Front table | > | Projection Mode           | < | Front table | > |
| Zoom in/out         | K | 100         | > | Zoom in/out               | < | 100         | > |
| Keystone Correction |   |             | > | Keystone Correction       | < | Manual      | > |
|                     |   |             |   | Vertical Correction       | < | 0           | > |
|                     |   |             |   | Horizontal Correction     | < | 0           | > |
|                     |   |             |   | Corner Correction         |   |             | > |
|                     |   |             |   | Keystone Correction Reset |   |             |   |
|                     |   |             |   |                           |   |             |   |

(3)Hiệu chỉnh góc:Cài đặt->Cài đặt máy chiếu->Hiệu chỉnh góc(Hoặc nhấn phím Menu→chọn hiệu chỉnh→Hiệu chỉnh góc).

Hướng dẫn hiệu chỉnh góc: Nhấn Phím OK chuyển đến 4 góc. Sau đó nhấn các nút hướng để điều chỉnh nó. Nhấn phím OK rẽ sang góc khác và tiếp tục.

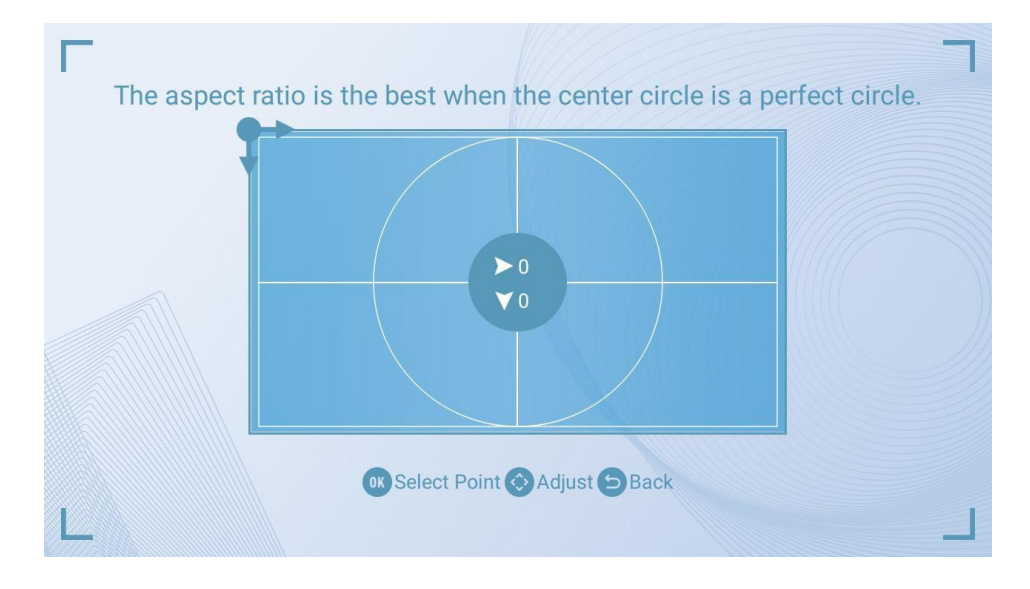

#### 3 Chọn kênh cho máy chiếu

Máy chiếu nên chọn đúng kênh khi kết nối với các Thiết bị khác nhau.

Chẳng hạn như HDMI, AV, USB.

1 Chọn HDMI, AV hoặc USB có kênh bạn cần

Hoặc nhấn phím kênh điều khiển từ xa, chọn Kênh HDMI, AV HOẶC USB

- 2 Nhấn phím OK để xác nhận kênh
- 3 Nhấn phím Quay Lại để trở về trang chủ

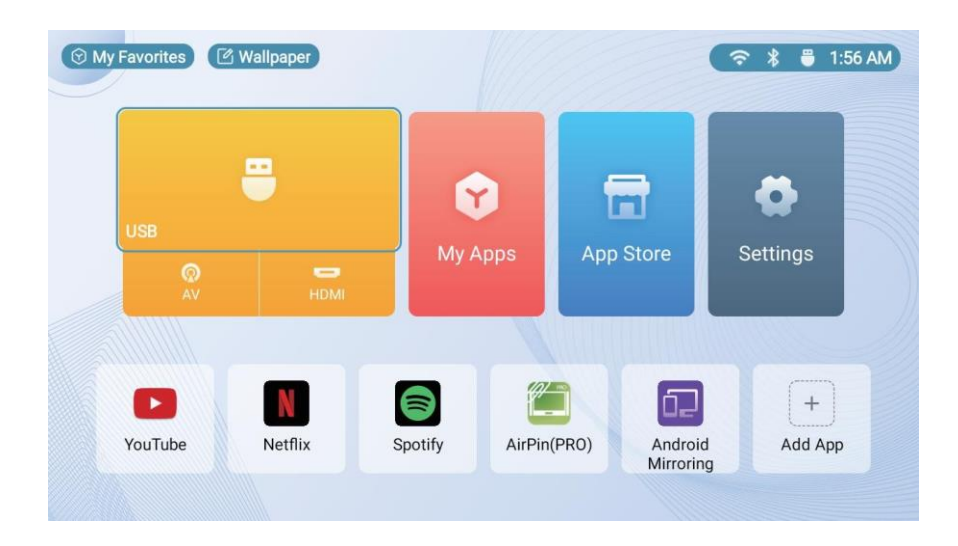

#### 4 Cài đặt kết nối thiết bị

1 Kết nối với thiết bị HDMI

Cáp HDMI kết nối máy chiếu với thiết bị HDMI (chẳng hạn như máy tính, đầu đĩa HD, DVD và như vậy).

2 Kết nối USB

Sau khi kết nối đĩa USB với máy chiếu, vào trang chủ USB chọn video, âm thanh, văn bản, hình ảnh và các tài liệu khác.

3 Kết nối thiết bị đầu ra AV

Đầu màu đỏ, vàng và trắng của cáp AV 3 in 13.5mm kết nối với đầu ra của thiết bị, trong khi đầu 3.5mm kết nối với giao diện AV của máy chiếu. Cáp âm thanh 3.5 mm là phương pháp tương tự.

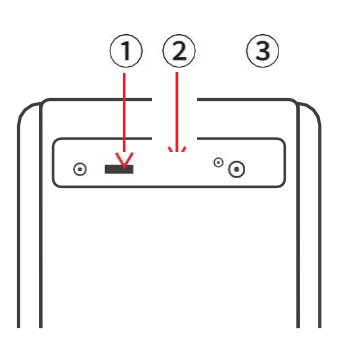

1Kết nối USB

2Kết nối HDMI

3 Kết nối AV & âm thanh

#### Chương 5 Android Desk

#### 1 Tổng quan

Nhấn nút Bật nguồn, nó sẽ vào trang chủ sau khi màn hình khởi động xuất hiện trong vài giây.

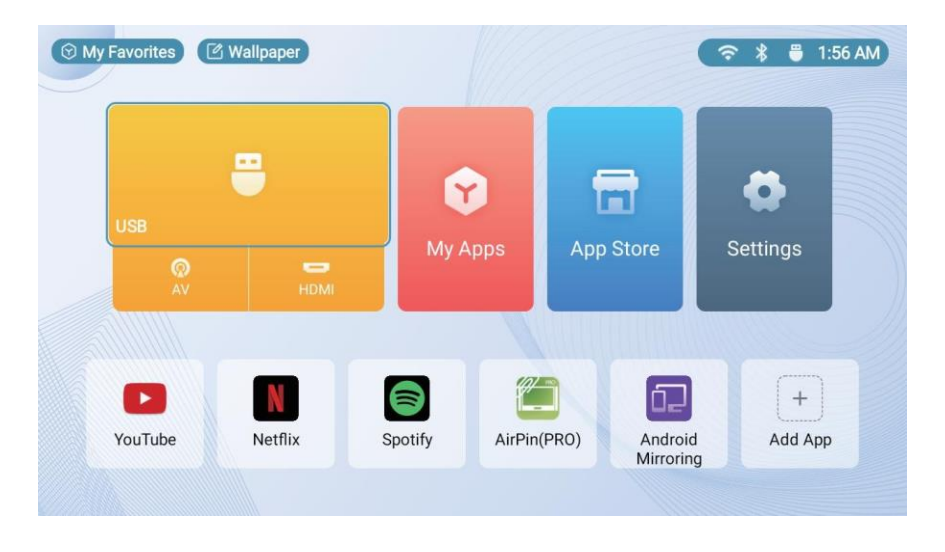

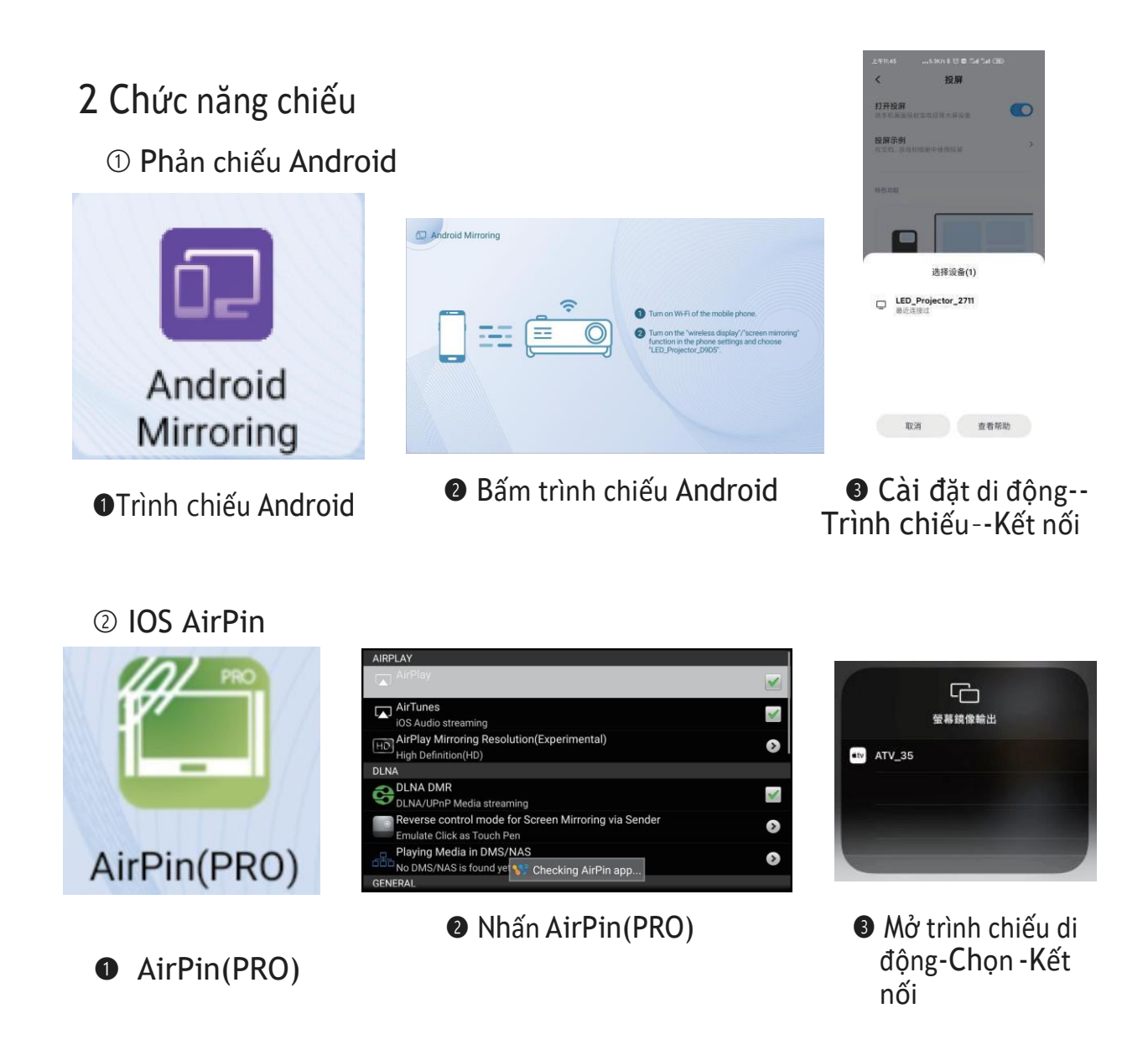

#### 3 Phát cục bộ

Kết nối trình điều khiển flash USB với máy chiếu và mở trình phát cục bộ bằng điều khiển từ xa, sau đó chọn đĩa cục bộ, trình điều khiển flash USB để chọn (video, hình ảnh, nhạc và tất cả các tệp) sau đó nhấn OK để phát, nhấn phím return để thoát.

Định dạng hỗ trợ Trình Phát Cục Bộ như sau:

| Video    | Mp4, AVI, mov, mkv, flv, mpg, ts, 3gp, VOB |
|----------|--------------------------------------------|
| Âm thanh | AAC, amr, FLAC, m4a, mp2, mpga, ogg, Wav   |
| Hình ảnh | JPEG, BMP, PNG, JPG                        |

#### 4 Cài đặt Android

# <section-header>SettingsImage: Definition settingsImage: Definition setti

Nhấn cài đặt trang chủ để nhập cài đặt phụ:

(1) Trình chiếu Android

Cài đặt->Cài đặt mạng->Cài đặt WIFI, nhấn OK để vào cài đặt WIFI

Chọn WIFI bạn muốn kết nối, nhấn OK nhập cài đặt, hộp nhập mật khẩu sẽ bật lên, nhập mật khẩu để kết nối và nhấn phím quay lại có thể thoát khỏi giao diện WLAN.

| Network sett | ings            |         |  |
|--------------|-----------------|---------|--|
|              | Wi-Fi           |         |  |
|              | ✓ chuangrong-5G | (î fi ) |  |
|              | XUNCHEN_78AE    | (r.     |  |
|              | Singolym_Lab    | ÷ 6     |  |
|              | chuangrong-2.4G | ê 6     |  |
|              | 综合办             | ÷ 6     |  |
|              | MERCURY_5F3C    | (fr     |  |

(2) Cài đặt Bluetooth

Tại trang chính, chọn cài đặt cài đặt Bluetooth, nhấn OK để bật Bluetooth, chọn thiết bị sẽ được ghép nối, sau đó chọn phím quay lại để thoát.

| Bluetooth | settings           |             |  |
|-----------|--------------------|-------------|--|
|           | Bluetooth          |             |  |
|           | Search Bluetooth d | 0 ×         |  |
|           | Paired devices     |             |  |
|           | ℁ HID Remote01     | Connected > |  |
|           | Available devices  |             |  |
|           |                    |             |  |
|           |                    |             |  |

EN

(3) Cài đặt máy chiếu

① Cài đặt->Cài đặt máy chiếu->Chế độ máy chiếu:Bàn phía trước, Cạnh bên, Phía trước:
Lên Xuống, Rìa: lên xuống

- ② Cài đặt->Cài đặt máy chiếu->Phóng vào/ra:100
- ③ Cài đặt->Cài đặt máy chiếu->Hiệu chỉnh Keystone: Thủ công/Tự động

④ Cài đặt—>Cài đặt máy chiếu—>Hiệu chỉnh Dọc/Ngang: Máy chiếu lên và xuống, Hiệu chỉnh sử dụng ngang, Máy chiếu Trái và Phải, Hiệu chỉnh sử dụng dọc.

- ⑤ Cài đặt->Cài đặt máy chiếu->Hiệu chỉnh góc: Tinh chỉnh 4 góc
- 6 Cài đặt->Cài đặt máy chiếu->Đặt lại hiệu chỉnh Keystone

| Projection settings       |   |             |   |
|---------------------------|---|-------------|---|
| Projection Mode           | < | Front table | > |
| Zoom in/out               | < | 100         | > |
| Keystone Correction       | < | Manual      | > |
| Vertical Correction       | < | 0           | > |
| Horizontal Correction     | < | 0           | > |
| Corner Correction         |   |             | > |
| Keystone Correction Reset |   |             | > |
|                           |   |             |   |

#### (4) Quản lý ứng dụng

| Application M | anagement     |   |  |
|---------------|---------------|---|--|
|               | AirPin(PRO)   | , |  |
|               | Spotify       | , |  |
|               | Netflix       | , |  |
|               | YouTube       | > |  |
|               | WPS Projector | > |  |
|               |               |   |  |
|               |               |   |  |

Cài đặt->Quản lý ứng dụng: Xóa/Hủy Ứng dụng

(5) Ngôn ngữ và Phương thức nhập

Cài đặt->Cài đặt ngôn ngữ: Nhấn ok nhập tùy chọn ngôn ngữ để chọn ngôn ngữ

| Language and input n  | nethod |                         |   |
|-----------------------|--------|-------------------------|---|
| Language Settings     |        |                         | > |
| Input method settings | <      | Android Keyboard (AOSP) | > |
| Keyboard settings     |        |                         | > |
|                       |        |                         |   |
|                       |        |                         |   |
|                       |        |                         |   |
|                       |        |                         |   |

(6) Ngày và Thời gian

Cài đặt—>Ngày và Giờ: Tự động internet ngày và giờ hoặc đặt dữ liệu và Múi giờ, Sử dụng định dạng 24 giờ

(7) Cài đặt khác

Cài đặt->Cài đặt khác

①Nhập tín hiệu khởi động:đặt nguồn mở máy (tắt/USB/HDMI/AV)

EN

| Date and time      |           |                     |         |    |
|--------------------|-----------|---------------------|---------|----|
| Auto obtain        |           |                     |         |    |
| Date               |           | 2022/0              | )3/22 > |    |
| Time               |           |                     | 01:58 > |    |
| Timezone           | GMT-05:00 | ), Eastern Standard | Time >  |    |
| Use 24-hour format | <         | PM1:00              | >       | 11 |
|                    |           |                     |         |    |
|                    |           |                     |         |    |

②Ứng dụng khởi động:Đặt nguồn mở máy sử dụng APP(tắt/APP)

③Chế độ mở máy: Chế độ chờ/Mở máy

④Âm thanh phím:Mở/Tắt

<sup>(SH)</sup>inh nền chờ: Tắt/5 phút/10 phút/20 phút/30 phút/45 phút/60 phút

©Tắt máy: Tắt/15 phút/30 phút/45 phút/60 phút/75 phút/90 phút/120 phút

Khôi phục cài đặt gốc

| ther settings            |   |                  |   |
|--------------------------|---|------------------|---|
| Boot signal input        | < | Off              | > |
| Boot APP                 | < | Off              | > |
| Power-on mode            | < | Power-on standby | > |
| Key tone                 |   |                  |   |
| Screen Saver             | < | 5mins            | > |
| Shutdown                 | < | Off              | > |
| Restore factory settings |   |                  | > |
|                          |   |                  |   |

(8) Thông tin về sản phẩm

Cài đặt—>Thông tin về sản phẩm:Model,Phiên bản hệ thống,Phiên bản Android,RAM,ROM,Địa chỉ MAC,Địa chỉ WiFi MAC EN

| bout             |                   |
|------------------|-------------------|
| Model            | LED_Projector     |
| System Version   | V2.03.02-112402   |
| Android Version  | 9.0               |
| RAM              | 1G                |
| ROM              | 8GB               |
| MAC Address      | BC:26:1D:24:82:19 |
| WiFi MAC Address | A0:67:20:F3:D9:D5 |
|                  |                   |

#### Chương 6 Cài đặt kênh ngoài(OSD).

Sau khi máy chiếu được kết nối với một thiết bị bên ngoài như HDMI, chức năng menu có thể được gọi bằng cách sử dụng phím menu để điều chỉnh âm thanh và hình ảnh.

Nếu bạn muốn điều chỉnh menu Cài đặt, vui lòng thực hiện các bước sau:

1 Nhấn phím menu để vào menu OSD và sau đó nhấn phím hướng U hoặc \$ chọn menu cần cài đặt.

2 Nhấn phím hướng A hoặc T, chọn mục cần điều chỉnh rồi nhấn OK để nhập.

3 Nhấn phím hướng 4 hoặc \$ đặt tham số.

4 Nhấn phím quay lại để lưu cài đặt.

| Trang chủ       | Mô tả                                   |
|-----------------|-----------------------------------------|
| Chế độ hình     | Tiêu chuẩn, Sáng, Diệu, Người dùng      |
| Nhiệt độ màu    | Mát, Ấm, Tiêu chuẩn, Người dùng         |
| Chế độ tiếng    | Tiêu chuẩn, Âm nhạc, Phim, Người dùng   |
| Âm thanh<br>vòm | Mở/Tắt                                  |
| Tắt máy         | Tắt · 10phút · 20phút · 30phút · 60phút |
| Keystone        | Hiệu chỉnh Keystone                     |